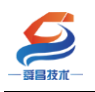

# SC5 6077-PNT22-2HC 产品使用手册 V1.0

内部资料,请勿外传 产品内容如有变动,恕不另行通知

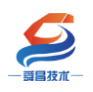

# 目录

| 1产品简介                            | 1 |
|----------------------------------|---|
| 1.1 技术参数                         | 1 |
| 1.2 接线图                          | 2 |
| 1.3 指示灯说明                        | 2 |
| 1.4 拨码开关说明                       | 3 |
| 1.5 数据地址说明                       | 3 |
| 2 应用举例                           | 6 |
| 2.1 连接西门子 S1200 控制器应用            | 6 |
| 2.1.1 硬件条件                       | 6 |
| 2.1.2 软件条件                       | 6 |
| 2.1.3 工程组态                       | 6 |
| 2.1.3.1 配置 SC5 6077-PNT22-2HC 参数 | 6 |
| 2.1.3.2 TIA 博图上组态                | 9 |

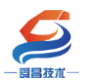

| 手册版本  | 说明                                                 |
|-------|----------------------------------------------------|
| V1. 0 | 初始版本,适于 202112070000010 软件版本的 SC5 6077-PNT22-2HC 使 |
|       | 用。                                                 |
|       |                                                    |
|       |                                                    |

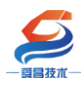

# 1产品简介

SC5 6077-PNT22-2HC 耦合器通信模块,24V DC 供电,2组 A,B,C 编码器计数输入,最大支持 1MHZ 差分/单端脉冲输入,5V 电源输出(用于给外部编码器供电)。

# 1.1 技术参数

| 型号            | SC5 6077-PNT22-2HC              |
|---------------|---------------------------------|
| 订货号           | SC5 6077-PNT22-2HC              |
| 电源电压          | 20. 4 <sup>~</sup> 28. 8V DC    |
| 供电极性保护        | 支持                              |
| 功耗            | 170mA@24V DC                    |
| 总线+5VDC 电流容量  | <2000mA                         |
| 可插拔式 I0 端子    | 否                               |
| 支持扩展 I0 模块数量  | 32 个                            |
| 安装导轨          | 35mm 导轨                         |
| 适配器尺寸(长 X 宽 X | 82X100X85mm                     |
| 高)            |                                 |
| 重量            | 286g                            |
| 工作环境          | 工作温度: -10~55°C ; 相对湿度:5%~90%(无凝 |
|               | 露)                              |
| 网络接口          | 2个 RJ45                         |
| 连接速率          | 自适应 10M/100M                    |
| 最大网线长度        | 100m                            |
| 支持协议          | Profinet-RT 从站                  |
| Profinet 设备名称 | 西门子博图或者 PRONETA 软件修改设备名称。       |
| 每段最大站数        | 254                             |
| 是否连接 CPU      | 否(独立作为从站)                       |
| 隔离            |                                 |
| 通道与总线之间       | 有                               |
| 电源到总线         | 有                               |
| 系统电源诊断和警告     | 支持                              |

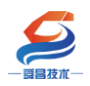

1.2 接线图

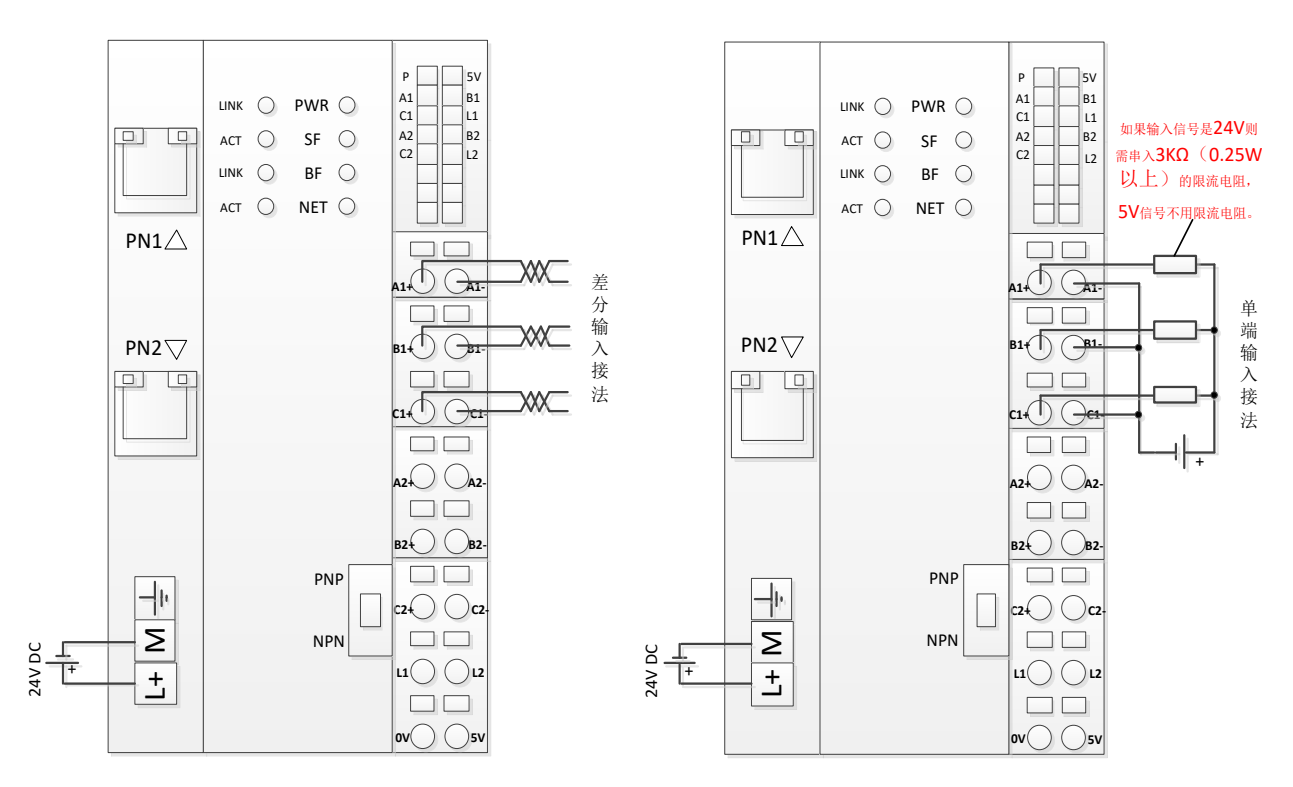

2-1-1 A, B, C 端接线图

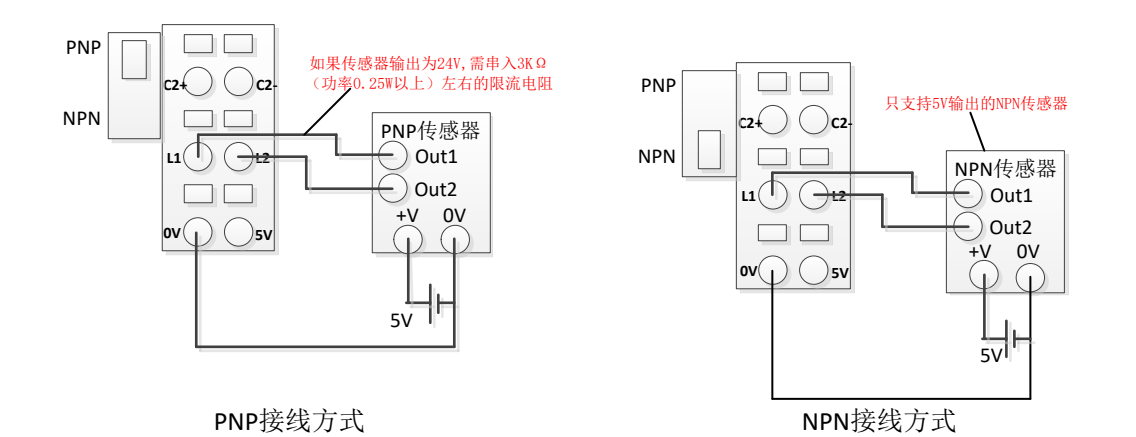

1.3 指示灯说明

| 指示灯 | 说明                                         |
|-----|--------------------------------------------|
| PWR | 模块电源指示灯,正常供电时指示灯亮,异常时熄灭。                   |
| SF  | 系统故障指示灯,显示情况如下:                            |
|     | SC5 6077-PNT22-2HC 后面的扩展模块总线故障时, SF 指示灯点亮; |
| BF  | 在组态错误时,显示实际扩展模块的数量,有模块时,500ms亮一次           |
|     | 表示有一个模块,5s循环一次。                            |
| NET | 通讯指示灯,显示情况如下:                              |

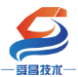

| - 虋昌技术 | 深圳舜昌自动化控制技术有限公司 技术文档              |
|--------|-----------------------------------|
|        | (1)通讯正常时,NET 指示灯熄灭;               |
|        | (2)通讯故障时,NET 指示灯点亮;               |
|        | (3)软件上组态比实际所接模块数量多时,NET 指示灯点亮;    |
|        | (4)软件上组态与实际所接模块数量一样,但模块摆放顺序不一致    |
|        | 时,NET 指示灯点亮。                      |
|        | (5)软件上组态的模块比实际所接模块少时(模块摆放顺序一      |
|        | 致), NET 指示灯闪烁。                    |
|        | (6) 扩展模块总线故障时,NET 指示灯闪烁。          |
| LINK   | 网络连接指示灯,指示灯点亮表示连接正常。              |
| ACT    | 网络数据传输指示灯,有数据传输指示灯闪烁,传输速率为100Mbps |
|        | 时指示灯长亮。                           |
| Р      | 功能板供电电源指示灯, 点亮: 供电正常; 熄灭: 供电异常。   |
| 5V     | 功能板对外 5V 电源输出指示灯, 点亮:输出正常; 熄灭:输出异 |
|        | 常。                                |
| A1     | A1 通道输入指示灯,熄灭:无信号输入;点亮:有信号输入。     |
| B1     | B1 通道输入指示灯,熄灭:无信号输入;点亮:有信号输入。     |
| C1     | C1 通道输入指示灯,熄灭:无信号输入;点亮:有信号输入。     |
| L1     | L1 通道输入指示灯,熄灭:无信号输入;点亮:有信号输入。     |
| A2     | A2 通道输入指示灯,熄灭:无信号输入;点亮:有信号输入。     |
| B2     | B2 通道输入指示灯,熄灭:无信号输入;点亮:有信号输入。     |
| C2     | C2 通道输入指示灯,熄灭:无信号输入;点亮:有信号输入。     |
| L2     | L2 通道输入指示灯,熄灭:无信号输入;点亮:有信号输入。     |

# 1.4 拨码开关说明

| 拔码开关 | 说明                                                                                           |
|------|----------------------------------------------------------------------------------------------|
| PNP  | 设置 SC5 6077-PNT22-2HC 耦合器本地数字量输入通道的接入<br>类型: 拨到 NPN 侧,则输入为 NPN 接法; 拨到 PNP 侧,则输入<br>为 PNP 接法。 |

# 1.5 数据地址说明

| 计数器 | 地址分布   | 参数            | 数据类型 | 含义                                     |
|-----|--------|---------------|------|----------------------------------------|
|     | (起始地址为 |               |      |                                        |
|     | Y)     |               |      |                                        |
|     | QY. 0  | Enable latch  | BOOL | 1:在C相输入上升沿锁存Counter value 到            |
|     |        | С             |      | Latch value                            |
|     | QY. 1  | Enable latch  | BOOL | 1: 在 Latch 上升沿锁存 Counter value 到 Latch |
| СНО |        | extern on     |      | value                                  |
|     |        | positive edge |      |                                        |
|     | QY. 2  | Set counter   | BOOL | 上升沿将 Set counter value 设置到当前计数值        |
|     |        |               |      | Counter value                          |

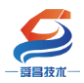

技术文档

|     | QY. 3              | Enable latch  | BOOL          | 1: 在 Latch 下降沿锁存 Counter value 到 Latch |
|-----|--------------------|---------------|---------------|----------------------------------------|
|     |                    | extern on     |               | value                                  |
|     |                    | negative edge |               |                                        |
|     | QY. $4 \sim$ QY. 7 |               | BOOL          | 保留。                                    |
|     | QD(Y+1)            | Set counter   | UDINT (32BIT) | 当前计数值设置值                               |
|     |                    | value         |               |                                        |
|     | Q(Y+5).0           | Enable latch  | BOOL          | 1:在C相输入上升沿锁存Counter value 到            |
|     |                    | С             |               | Latch value                            |
|     | Q(Y+5).1           | Enable latch  | BOOL          | 1: 在 Latch 上升沿锁存 Counter value 到 Latch |
| CH1 |                    | extern on     |               | value                                  |
|     |                    | positive edge |               |                                        |
|     | Q(Y+5).2           | Set counter   | BOOL          | 上升沿将 Set counter value 设置到当前计数值        |
|     |                    |               |               | Counter value                          |
|     | Q(Y+5).3           | Enable latch  | BOOL          | 1: 在 Latch 下降沿锁存 Counter value 到 Latch |
|     |                    | extern on     |               | value                                  |
|     |                    | negative edge |               |                                        |
|     | Q(Y+5).4 $\sim$    |               | BOOL          | 保留。                                    |
|     | Q(Y+5).7           |               |               |                                        |
|     | QD (Y+6)           | Set counter   | UDINT (32BIT) | 当前计数值设置值                               |
|     |                    | value         |               |                                        |

| 计数器 | 地址分布   | 参数            | 数据类型 | 含义                                     |
|-----|--------|---------------|------|----------------------------------------|
|     | (起始地址为 |               |      |                                        |
|     | X )    |               |      |                                        |
|     | IX. 0  | Latch C valid | BOOL | 1: C相输入锁存当前计数值到Latch value。            |
|     |        |               |      | 0: Enable latch C为0.                   |
|     | IX. 1  | Latch extern  | BOOL | 1: Latch 上升沿或下降沿锁存当前计数值到               |
|     |        | valid         |      | Latch value.                           |
|     |        |               |      | 0: Latch 上升沿锁存当前计数值情况, Enable          |
| CHO |        |               |      | latch extern on positive edge为0; Latch |
|     |        |               |      | 下降沿锁存当前计数值情况, Enable latch             |
|     |        |               |      | extern on negative edge为0;             |
|     | IX. 2  | Set counter   | BOOL | 1: 有效设置计数器当前计数值;                       |
|     |        | done          |      | 0: Set counter为0;                      |
|     | IX. 3  | Counter       | BOOL | 1: 当前计数值上溢出                            |
|     |        | underflow     |      | 0: 计数值上溢出后,继续向上计数值超过                   |
|     |        |               |      | 5000.                                  |
|     | IX. 4  | Counter       | BOOL | 1: 当前计数值下溢出                            |
|     |        | overflow      |      | 0: 计数值下溢出后,继续向下计数值超过                   |
|     |        |               |      | 5000.                                  |
|     | IX. 5  | Status of     | BOOL | A 相输入                                  |
|     |        | input A       |      |                                        |
|     | IX. 6  | Status of     | BOOL | B 相输入                                  |
|     |        | input B       |      |                                        |

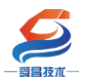

技术文档

|     | IX <b>.</b> 7               | Status of     | BOOL          | C相输入                                   |
|-----|-----------------------------|---------------|---------------|----------------------------------------|
|     |                             | input C       |               |                                        |
|     | I(X+1).0                    | Status of     | BOOL          | Latch 输入                               |
|     |                             | extern latch  |               |                                        |
|     | I(X+1).1~I(X+1              |               | BOOL          | 保留                                     |
|     | ).7                         |               |               |                                        |
|     | ID (X+2)                    | Counter value | UDINT (32BIT) | 当前计数值                                  |
|     | ID(X+6)                     | Latch value   | UDINT (32BIT) | 根据配置,在C上升沿或Latch 上升沿,下降                |
|     |                             |               |               | 沿锁存当前计数值。                              |
|     | I(X+10).0                   | Latch C valid | BOOL          | 1: C相输入锁存当前计数值到Latch value。            |
|     |                             |               |               | 0: Enable latch C为O.                   |
|     | I (X+10) 1                  | Latch extern  | BOOL          | 1: Latch 上升沿或下降沿锁存当前计数值到               |
|     |                             | valid         |               | Latch value.                           |
|     |                             |               |               | 0: Latch 上升沿锁存当前计数值情况, Enable          |
| CH1 |                             |               |               | latch extern on positive edge为0; Latch |
|     |                             |               |               | 下降沿锁存当前计数值情况, Enable latch             |
|     |                             |               |               | extern on negative edge为0;             |
|     | I(X+10).2                   | Set counter   | BOOL          | 1: 有效设置计数器当前计数值;                       |
|     |                             | done          |               | 0: Set counter为0;                      |
|     | I(X+10).3                   | Counter       | BOOL          | 1: 当前计数值上溢出                            |
|     |                             | underflow     |               | 0: 计数值上溢出后,继续向上计数值超过                   |
|     |                             |               |               | 5000.                                  |
|     | I(X+10).4                   | Counter       | BOOL          | 1: 当前计数值下溢出                            |
|     |                             | overflow      |               | 0: 计数值下溢出后,继续向下计数值超过                   |
|     |                             |               |               | 5000.                                  |
|     | I(X+10).5                   | Status of     | BOOL          | A相输入                                   |
|     |                             | input A       |               |                                        |
|     | I(X+10).6                   | Status of     | BOOL          | B 相输入                                  |
|     |                             | input B       |               |                                        |
|     | I(X+10).7                   | Status of     | BOOL          | C相输入                                   |
|     |                             | input C       |               |                                        |
|     | I(X+11).0                   | Status of     | BOOL          | Latch 输入                               |
|     |                             | extern latch  |               |                                        |
|     | I(X+11).1 <sup>~</sup> I(X+ | ——            | BOOL          | 保存                                     |
|     | 11).7                       |               |               |                                        |
|     | ID(X+12)                    | Counter value | UDINT (32BIT) | 当前计数值                                  |
|     | ID(X+16)                    | Latch value   | UDINT (32BIT) | 根据配置,在C上升沿或Latch 上升沿,下降                |
|     |                             |               |               | 沿锁存当前计数值。                              |

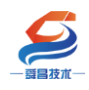

## 2 应用举例

#### 2.1 连接西门子 S1200 控制器应用

#### 2.1.1 硬件条件

①S7-1200CPU(本示例中使用 CPU11211C,固件版本 V4.5)。
 ②PC(装有以太网卡),网线。
 ③SC5 6077-PNT22-2HC 耦合器、24V DC 电源。

#### 2.1.2 软件条件

①TIA 博图 V17。
 ②SC5 6077-PNT22-2HC 耦合器 XML 文件

#### 2.1.3 工程组态

#### 2.1.3.1 配置 SC5 6077-PNT22-2HC 参数

将 SC5 6077-PNT22-2HC 模块与电脑用网线连接好,给模块上电。打开博图 软件,创建一个空的项目,然后在项目树——在线访问中找到电脑本地的网卡 接口,双击"更新可访问的设备",博图软件会自动搜索找到所连接的 SC5 6077-PNT22-2HC 模块(注意:配置 SC5 6077-PNT22-2HC 模块的 IP 及设备名称 时最好将单个 SC5 6077-PNT22-2HC 模块与电脑连接进行设置,避免因模块多而 导致配置出错)如下图所示:

| · 师目树 · · · · · · · · · · · · · · · · · · ·     |   | ◀ |
|-------------------------------------------------|---|---|
| 设备                                              |   |   |
|                                                 |   | • |
|                                                 |   |   |
| 🕨 🐻 语言和资源                                       |   | ^ |
| > 湿版本控制接口 选择电脑本地网络接                             |   |   |
| 1 在线访问 1 1 1 1 1 1 1 1 1 1 1 1 1 1 1 1 1 1 1    |   |   |
| 显示隐藏接口                                          |   |   |
| ▶ 🛄 COM [RS232/PPI 多主站编程电影]                     | 2 |   |
| Realtek Gaming GbE Family Controller            |   |   |
| <b>品?</b> 更新可访问的设备                              |   |   |
| 鹶 显示更多信息                                        |   |   |
| 🕨 🫅 Microsoft Wi-Fi Direct Virtual Adapter      |   |   |
| 🕨 🎦 Microsoft Wi-Fi Direct Virtual Adapter <2>  |   |   |
| 🕨 🧾 Realtek 8188GU Wireless LAN 802.11n USB NIC |   |   |
| 🕨 🛄 PC internal [本地]                            |   |   |
| USB [S7USB]                                     |   |   |
| ▶ 🋅 TeleService [自动协议识别]                        |   |   |
| ▶ 🤄 读卡器/USB 存储器                                 |   |   |
|                                                 |   |   |
|                                                 |   |   |

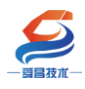

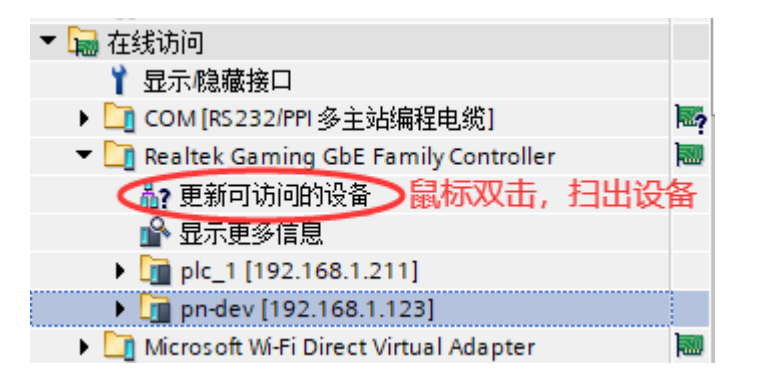

搜索出 SC5 6077-PNT22-2HC 模块后,点击模块前边的箭头,双击"在线和 诊断",在弹出的窗口中进行模块参数的配置,如下图:

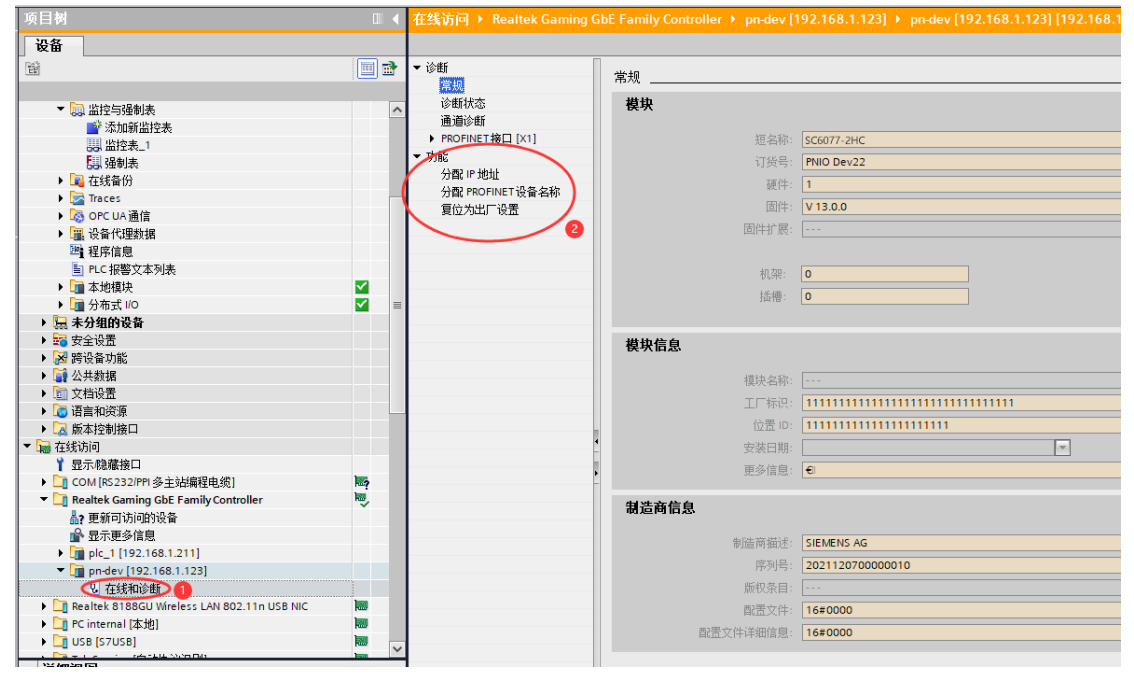

分配 IP:

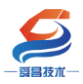

| ▼ 诊断                                                                                                    | 分配 IP 地址                                                                                                    |
|----------------------------------------------------------------------------------------------------|----------------------------------------------------------------------------------------------------|
| <ul> <li>第700</li> <li>诊断状态</li> <li>通道诊断</li> <li>▶ PROFINET接口 [X1]</li> <li>功能</li> <li>⑦部 PP 地址</li> <li>⑦部 PP 地址</li> <li>1</li> <li>⑦部 PP 地址</li> <li>1</li> <li>⑦部 PP 地址</li> <li>2</li> <li>1</li> <li>⑦部 PP 地址</li> <li>1</li> <li>⑦部 PP 地址</li> <li>2</li> <li>2</li> <li>3</li> <li>3</li> <li>3</li> <li>3</li> <li>3</li> <li>3</li> <li>3</li> <li>3</li> <li>3</li> <li>3</li> <li>3</li> <li>3</li> <li>3</li> <li>3</li> <li>3</li> <li>3</li> <li>3</li> <li>3</li> <li>4</li> <li>3</li> <li>4</li> <li>4</li> <l< th=""><th><b>为该设备分配 IP 地址</b></th></l<></ul> | <b>为该设备分配 IP 地址</b>                                                                                                    |
|                                                                                                    | MAC 地址: 00 - A0 - 45 - 00 - 01 - 5D 可访问设备<br>IP 地址: 192 . 168 . 1 . 123<br>子网摘码: 255 . 255 . 255 . 0 2<br>C 使用館由語<br>路由器地址: 192 . 168 . 1 . 123<br>分配 IP 地址 3 |

分配 IP 成功时,博图软件会在软件窗口的右下角或者"常规"选项中的"消息"里显示"参数已成功传送",如下图所示:

|                                                                                        |                                                                                                    |      |     |           |         |        |     |            |    | 选项            | 2         |
|----------------------------------------------------------------------------------------|----------------------------------------------------------------------------------------------------|------|-----|-----------|---------|--------|-----|------------|----|---------------|-----------|
| ▼ 诊断                                                                                   | 스큔 in thirth                                                                                                   |      |     |           |         |        |     | ^          | ۰. |               | ī Ē       |
| 常规                                                                                     | 刀間に「心山」                                                                                                    |      |     |           |         |        |     |            | ł  | ∨ 提作面板        | - *       |
| 诊断状态                                                                                   |                                                                                                    |      |     |           |         |        |     |            | ł  | 341FM 84      | -X        |
| 通道诊断                                                                                   | 为该设备分配 IP 地址                                                                                                   |      |     |           |         |        |     |            | I  | 不支持           |           |
| <ul> <li>PROFINET接口[X1]</li> <li>功能<br/>分配 P 地址<br/>分配 PROFINET设备名称<br/>(気)</li> </ul> | 连接到企业网络或直接连接到 internet 的设<br>例如通过使用的大/值或网络分段。<br>有关工业安全性的更多信息。请访问<br>http://www.siemens.com/industrialsecurity | 备必须  | 採取台 | i适的保护措施⊍  | 以防止未经   | 授权的访问. |     |            |    |               | (19 TE 27 |
|                                                                                        |                                                                                                    |      |     |           |         |        |     |            |    |               | -61       |
|                                                                                        | MAC 地址: 00 - A0 - 45 - 00 - 01                                                                                 | - 5D |     | 可访问设备     |         |        |     |            | I  |               | 10171     |
|                                                                                        | 19月1日 : 192 . 168 . 1 . 12                                                                                     | 4    |     |           |         |        |     |            | ł  | ▼ 周期时间        |           |
|                                                                                        | 于阿預約 - 255 - 255 - 255 - 0                                                                                     |      |     |           |         |        |     |            | I  | 不支持           |           |
|                                                                                        | 路由器地址: 192.168.1 .12                                                                                           | 3    |     |           |         |        |     |            |    |               |           |
|                                                                                        | 分配中地址                                                                                                    |      |     |           |         |        |     |            | I  |               |           |
|                                                                                        |                                                                                                    |      |     |           |         |        |     |            | I  |               |           |
|                                                                                        |                                                                                                    |      |     |           |         |        |     |            |    |               |           |
|                                                                                        |                                                                                                    |      |     |           |         | 3 属性   | し信息 | 3.诊断 □ = ▼ | 1  |               |           |
| □ 常規 ○ 交叉引用 / 编译                                                                       |                                                                                                    |      |     |           |         |        |     |            | ł  |               |           |
| 量示所有消息                                                                                 | •                                                                                                    |      |     |           |         |        |     |            | ł  |               |           |
| 消息                                                                                     |                                                                                                    | 转至   | ?   | 日期        | 时间      |        |     |            | ł  |               |           |
| ✓ 已创建项目 Demo∘                                                                          |                                                                                                    |      |     | 2021/8/28 | 8:44:47 |        |     |            | 1  |               |           |
| 1 扫描接口 Realtek Gaming Gt                                                               | it Family Controller 上的设备已启动。                                                                                  |      |     | 2021/8/28 | 8:48:23 |        |     |            | 1  |               |           |
|                                                                                        | ic raminy controller 上的设置已元成。任PB省上代到了 2 …                                                                      |      |     | 2021/8/28 | 8:50:20 |        |     |            | 1  |               |           |
|                                                                                        | F Family Controller 上的设备已自动。                                                                                   |      |     | 2021/8/28 | 8:50:34 |        |     |            | 1  |               |           |
| 日 扫描接口 Realtek Gaming Gb                                                               | E Family Controller 上的设备已完成。在网络上找到了 2                                                                          |      |     | 2021/8/28 | 8:50:41 |        |     |            | 1  |               |           |
| ✓ 参数已成功传送。                                                                             |                                                                                                    |      |     | 2021/8/28 | 8:55:16 |        |     |            | 1  |               |           |
| ✓ ●●●●●●●●●●●●●●●●●●●●●●●●●●●●●●●●●●●●                                                 |                                                                                                    |      |     | 2021/8/28 | 8:56:03 |        |     |            | 1  |               |           |
| $\sim$                                                                                 |                                                                                                    |      |     |           |         |        |     |            | 1  |               |           |
|                                                                                        |                                                                                                    |      |     |           |         |        |     |            | 1  |               |           |
|                                                                                        |                                                                                                    |      |     |           |         |        |     |            | 1  |               | 1         |
|                                                                                        |                                                                                                    |      |     |           |         |        |     |            | 1  |               | 1         |
|                                                                                        |                                                                                                    |      |     |           |         |        |     |            | 1  |               |           |
|                                                                                        |                                                                                                    | _    |     |           |         |        |     |            |    | > 存储器         |           |
| 🖳 在线和诊断                                                                                |                                                                                                    |      |     |           |         |        |     |            |    | 🔜 😪 参数已成功传送 🖉 |           |

按照相同的方式配置 SC5 6077-PNT22-2HC 模块的设备名称,如下图所示:

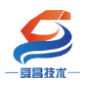

技术文档

在线访问 🕨 Realtek Gaming GbE Family Controller 🕨 pn-dev [192.168.1.123] 🕨 pn-dev [192.168.1.123] [192.168.1.123]

| ▼ 诊断                          | 公开) PROFINET 汎名 | 勾助         |         |               |      |        |   |  |
|-------------------------------|-----------------|------------|---------|---------------|------|--------|---|--|
| 常规                            | 刀官 FROFINET 设备  | 白仦         |         |               |      |        |   |  |
| 诊断状态                          |                 |            |         |               |      |        |   |  |
| 通道诊断                          |                 |            | 10.47   |               |      |        |   |  |
| ▶ PROFINET接口 [X1]             |                 | 组念的 PROF   | INET设备  | $\sim^2$      |      |        |   |  |
| ◇切能                           |                 | PROFINE    | ⊤设备名称:  | pn-dev        |      |        |   |  |
| 分配 PROFINET 设备名称 1<br>复位为主)设置 |                 |            | 设备类型:   | TPS-1         |      |        |   |  |
|                               |                 |            |         |               |      |        |   |  |
|                               |                 | 设备过滤器      |         |               |      |        |   |  |
|                               |                 | 仅显示        | 司一类型的设备 | ł             |      |        |   |  |
|                               |                 | - 仅显示      | 参数设置错误的 | 的设备           |      |        |   |  |
|                               |                 | 口仅显示       | 受有名称的设备 | 5             |      |        |   |  |
|                               |                 | - INALS IN |         |               |      |        |   |  |
|                               | 网络中的可访          | 问节点:       |         |               |      |        |   |  |
|                               | IP 地址           | MAC 地址     | 设备      | PROFINET 设备名称 | 状态   |        |   |  |
| E                             |                 |            |         |               |      |        |   |  |
| •                             |                 |            |         |               |      |        |   |  |
|                               |                 |            |         |               |      |        |   |  |
|                               |                 |            |         |               |      |        |   |  |
|                               |                 |            |         |               |      |        |   |  |
|                               |                 |            |         |               |      | $\sim$ |   |  |
|                               |                 |            |         | 0 闪烁          | 更新列表 | 分配名称   |   |  |
|                               |                 |            |         |               |      | $\sim$ | 5 |  |

#### 注意:

(1) SC5 6077-PNT22-2HC 的设备名称和 IP 需要设置好,且同一个局域网里的 设备名称和 IP 要唯一,不能存在有相同的设备名称,否则不能正常通讯。 (2) 在博图上进行硬件组态时,硬件组态中的设备名称必须要与 SC5 6077-PNT22-2HC 中的设备名称一致,否则不能正常通讯。

#### 2.1.3.2 TIA 博图上组态

① 打开 TIA 博图软件, 创建一个项目, 设置好 CPU 的 IP 地址, 如下图所示:

| Demo → PLC_1 [CPU 1211C DC/DC/DC] |                          |                           |          |         |         |
|-----------------------------------|--------------------------|---------------------------|----------|---------|---------|
|                                   |                          |                           | 🛃 拓扑视图 🚽 | 网络视图    | 👔 设备视   |
| 🔐 PLC_1 [CPU 1211C] 💌 🖽 🔛 🚺 🖲     | R, ± 🔤                   | 设备概览                      |          |         |         |
|                                   | <u>^</u>                 |                           | 插槽       | 」地址     | ○ 地址 类  |
| 103 102 101 1                     | =                        |                           | 103      |         |         |
| Back 0                            |                          |                           | 102      |         |         |
| SIGNERS SIGNERS                   |                          |                           | 101      |         |         |
|                                   |                          | <ul> <li>PLC_1</li> </ul> | 1        |         | c       |
| 200 A                             |                          | DI 6/DQ 4_                | 11       | 0       | 0 D     |
| 1 <sup>12</sup> choine<br>access  |                          | AI 2_1                    | 1 2      | 6467    | A       |
|                                   |                          |                           | 13       |         |         |
|                                   |                          | HSC_1                     | 1 16     | 100010  | н       |
|                                   |                          | HSC_2                     | 1 17     | 100410  | н       |
|                                   |                          | HSC_3                     | 1 18     | 100810  | н       |
| < III > 100                       | 0% 💌 🛶 🐖                 | <                         |          | 1012 10 | - · · · |
| DROFIN 会 按口 1 [Madula]            |                          | 2                         |          | た白 🔲    | 必此      |
|                                   |                          | •                         |          | 同志 10   | 12 DI   |
| (常規) 10 変量   系统常数   文本            |                          |                           |          |         |         |
| 以太网地址                             |                          |                           |          |         |         |
| 时间带 接口连接到                         |                          |                           |          |         |         |
| 操作模式                              |                          |                           |          |         |         |
| ▼ 高級选项                            | 子网: PN/E 1               |                           |          |         |         |
| 接口选项                              | 添加英之网                    |                           |          |         |         |
| ▶ 实时设定                            | >0x001201.1.1.3          |                           |          |         |         |
| ▶ 端口 [X1 P1] Internet 协议版本 4 (    |                          |                           |          |         |         |
| Web 服务器访问                         | (FV4)                    |                           |          |         |         |
|                                   | ▲ 在项目中设置 IP 地址           |                           |          |         |         |
|                                   |                          |                           |          |         |         |
|                                   | Р 1911 - 192 . 168 .     |                           |          |         |         |
|                                   | 子网摘码: 255.255.           | 255 . 0                   |          |         |         |
| •                                 | 🗌 使用路由器                  |                           |          |         |         |
| -                                 | 路由器炮址: 0 0               |                           |          |         |         |
| •                                 | ○ 左沿冬山直接沿宁 IP 抽出         |                           |          |         |         |
|                                   | C LEACH - METHODE - MENT |                           |          |         |         |

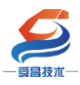

② 安装 SC5 6077-PNT22-2HC 的 GSD 文件

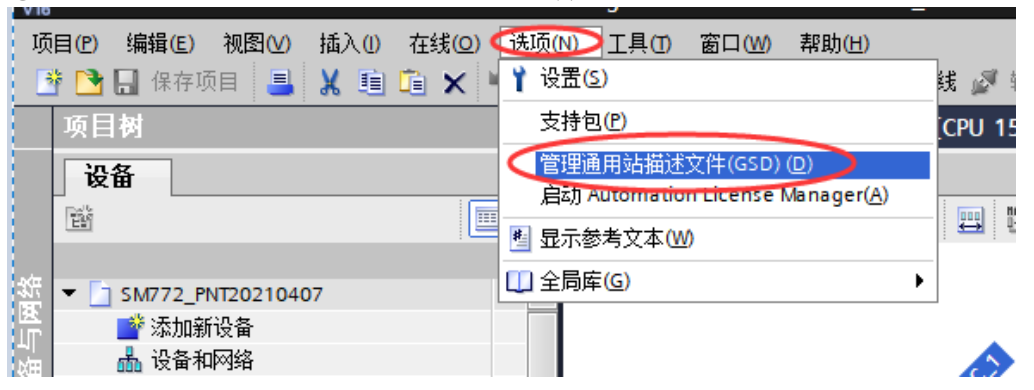

| 管理 | 通用站描述文件  |        |          | × |
|----|----------|--------|----------|---|
| 安  | 装结果      |        |          |   |
| 1  | 消息       |        |          |   |
| 0  | 安装已成功完成。 |        |          |   |
|    |          |        |          | _ |
|    |          |        |          |   |
|    |          |        |          |   |
|    |          |        |          |   |
|    |          |        |          |   |
|    |          |        |          | _ |
|    |          |        |          | _ |
|    |          |        |          |   |
|    |          |        |          |   |
|    |          |        |          |   |
|    |          |        |          |   |
|    |          |        |          |   |
|    | 保存日志     | 安装其它文件 | 关闭<br>关闭 | 2 |

③组态硬件

将 SC5 6077-PNT22-2HC 组态到工程中,如下图所示:

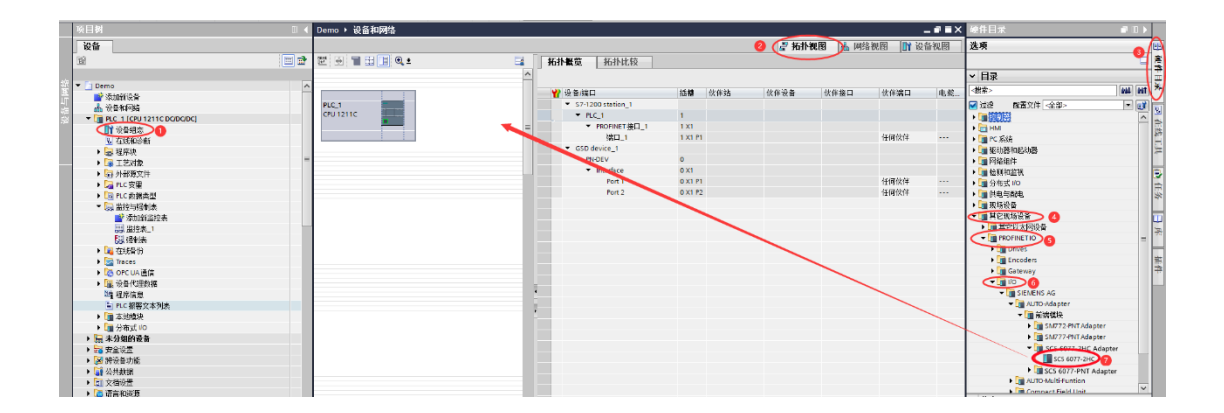

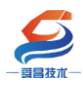

| IJ        | 硕目(P) 編編(E) 視園(V) 插入(I) 在线(O) 迭项(<br><sup>•</sup> 📑 🛄 保存项目 📑 🔏 🗎 💼 🗙 🏹 🔩 ( | 4) 工具(T) 畜口(W) 帮助(H)<br>*** 🖥 🗓 🌆 🔛 🛃 🌽 转至在线 🌌 转至忽线 🏭 🖪 🖪 🗶 🖃 🛽 | _ <在项目中搜索> | - <b>1</b> 44                 | Totally Integrated Automat<br>PC | tion<br>DRTAL | -    |
|-----------|----------------------------------------------------------------------------|-----------------------------------------------------------------|------------|-------------------------------|----------------------------------|---------------|------|
|           | 项目树 🔳 🗸                                                                    | Demo 🕨 设备和网络                                                    |            | _ # = ×                       | 硬件目录                             | ע ווי         |      |
|           | 设备                                                                         |                                                                 | 🛃 拓扑视图 🚽   | 🛦 网络视图 📑 设备视图                 | 选项                               |               |      |
|           | 1 I I I I I I I I I I I I I I I I I I I                                    | 12 🖶 🖀 🖽 💷 🔍 ±                                                  |            | 拓扑概览 拓扑比较                     |                                  |               | 完    |
| ata       |                                                                            |                                                                 | ^          |                               | ▼ 目录                             |               | =    |
| 箧         | ▼ Demo へ                                                                   |                                                                 |            | ☆ ☆ 谷/端口                      | <搜索> ■                           | il iiit       | ×    |
| ЦГ<br>ижн |                                                                            | PLC_1 PN-DEV                                                    | 71         | ▼ \$7-1200 station_1          | ☑ 过滤   配置文件 <全部>                 | - 💣           | 9.   |
| 影         | <ul> <li>PLC_1 [CPU 1211C DC/DC/DC]</li> </ul>                             | CPU 1211C SC5 6077-2HC                                          |            | ▼ PLC_1                       | ▶ 🛅 控制器                          | ^             | 1    |
|           |                                                                            | <u>* 0 B</u>                                                    |            | * FROFINEL接口_1<br>端口 1        | ▶ 🔄 HM<br>▶ 🕞 PC 彩绘              |               | 10   |
|           |                                                                            |                                                                 |            | ✓ GSD device_1                | ▶ <b>□</b> 驱动器和起动器               |               | L.H. |
|           | → 量 工艺対象                                                                   |                                                                 |            | <ul> <li>PN-DEV</li> </ul>    | ▶ 🛅 网络组件                         |               | Ĩ.,  |
|           | <ul> <li>局外部源文件</li> </ul>                                                 |                                                                 |            | <ul> <li>Interface</li> </ul> | ▶ 🛅 检测和监视                        |               | Ð    |
|           | ▶ 📮 PLC 变量                                                                 |                                                                 |            | Port 1                        | ▶ 🛅 分布式 I/O                      |               | È    |
|           | ▶ 💽 PLC 数据类型                                                               |                                                                 |            | Port 2                        | ▶ 📑 供电与翻电                        |               | *    |
|           | ▼ 🤜 监控与强制表                                                                 |                                                                 |            |                               | ▶ 1 现场设备                         |               |      |
|           | ■ 添加新监控表                                                                   |                                                                 |            |                               | ▼ ▲ 其它现场设备                       |               |      |
|           |                                                                            |                                                                 |            |                               | ▶ III 其它以太内设备                    | =             | 下    |
|           | 「部 強制表                                                                     | 1                                                               |            |                               |                                  |               |      |

| )    | 项目(P) 编辑(E) 视图(V) 插入(I) 在线(O<br>🖻 🎦 見 保存项目 📑 👗 🗎 🛅 🗙 | ) 选项(<br><b>) * (</b> | 図 (T) 単土<br>1 11 11 11 11 11 11 11 11 11 11 11 11 1 | 口(W) 帮助(H)<br>] 🖳 🛃 🍠 转音 | 至在线 🖉 转至离    | 535 🄐 🛄 🛛 | × | . = 🗉 🧃 | 在项目中搜索>       |         |                    |    | Totally                                                   | Integrated Aut | omation<br>PORTA | L   |
|------|------------------------------------------------------|-----------------------|-----------------------------------------------------|--------------------------|--------------|-----------|---|---------|---------------|---------|--------------------|----|-----------------------------------------------------------|----------------|------------------|-----|
|      | 项目树                                                  | □ 4                   | Demo ▶ 设备                                           | 和网络                      |              |           |   |         |               |         | _ 1                | ∎× | 硬件目录                                                      |                |                  |     |
|      | 设备                                                   |                       |                                                     |                          |              |           |   | 2       | 拓扑视图          | (計 网络社) | <b>见图 ) 11</b> 设备视 | 图  | 选项                                                        |                |                  | -   |
|      | 1 Bi                                                 | •                     | 💦 网络 🖞 i                                            | <b>车接</b> HMI 连接         | v 89         | 🖭 📲 🖢 🖬   |   | 网络概览    | 连接            | 10 通信   | VPN                | 4  |                                                           |                |                  | 1度  |
| 40   |                                                      |                       |                                                     |                          |              |           | ^ | ₩ 设备    |               |         | 类型                 |    | ▼ 目录                                                      |                |                  |     |
|      | Demo                                                 | ^                     |                                                     |                          |              |           |   | ▼ \$7-1 | 200 station_1 |         | S7-1200 station    |    | <搬索>                                                      |                | tini tini        | 귀처  |
| J    | · · · · · · · · · · · · · · · · · · ·                |                       | PLC 1                                               | -                        | PN-DEV       |           |   | ► PI    | LC_1          |         | CPU 1211C DC/DC/DC |    | 🖂 स्तर्भव                                                 | 郡墨立件 一全部。      |                  | i 📃 |
| ξđ   | 1. 没管和493合                                           |                       | CPU 1211C                                           | 2                        | SC5 6077-2HC |           | = | ▼ GSD   | device_1      |         | GSD device         |    | <ul> <li>一、一、一、一、一、一、一、一、一、一、一、一、一、一、一、一、一、一、一、</li></ul> | HULLOCH CELEP  |                  | - 6 |
| - 52 | • U PLC_1 [CPU 1211C DC/DC/DC]                       |                       |                                                     | A 12 - 12 A              | +4m          |           |   | ► PI    | N-DEV         |         | SC5 6077-2HC       |    | Seruna 1                                                  |                |                  | Ĥ   |
|      |                                                      | =                     |                                                     | PLC 1 PROFIN             | ET HE I      |           |   |         |               |         |                    |    | N Dr 748                                                  |                |                  | 1   |
|      | 3. 1±33,41/2 Bit                                     |                       |                                                     | The state of the         | 3            |           |   |         |               |         |                    |    |                                                           | 60#2.5h98      |                  |     |
|      |                                                      |                       |                                                     |                          |              |           |   |         |               |         |                    |    |                                                           | 14月20月19日<br>生 |                  |     |
|      |                                                      |                       |                                                     |                          |              |           |   |         |               |         |                    |    | <ul> <li>一一一一一一一一一一一一一一一一一一一一一一一一一一一一一一一一一一一一</li></ul>   | T<br>Etal      |                  |     |
|      |                                                      |                       |                                                     |                          |              |           |   |         |               |         |                    |    | ▶ 🛅 分布式                                                   | 1/0            |                  | 1   |
|      |                                                      |                       |                                                     |                          |              |           |   |         |               |         |                    |    | ▶ 1 (1) (1) (1) (1) (1) (1) (1) (1) (1) (                 | 57eb           |                  |     |
|      |                                                      |                       |                                                     |                          |              |           |   |         |               |         |                    |    | ▶ 🛅 租场设备                                                  | 5              |                  | 1   |
|      | ·····································                |                       |                                                     |                          |              |           |   |         |               |         |                    |    | ▶ 1 其它现力                                                  | -<br>汤设备       |                  |     |
|      |                                                      |                       |                                                     |                          |              |           |   |         |               |         |                    |    |                                                           | ~~~            |                  | 2   |
|      | Fill 7.8.441±                                        |                       |                                                     |                          |              |           |   |         |               |         |                    |    |                                                           |                |                  | 1   |
|      |                                                      |                       | 1                                                   |                          |              |           |   |         |               |         |                    |    |                                                           |                |                  |     |

|                                       | 项目(P) 编辑(E) 视图(V) 插入(I) 在线(O<br>📑 💁 🔒 保存项目 📑 👗 🗎 💼 🗙                                                                                                    | ) 选项(<br>う <b>±(</b> | N) 工具(T)<br><sup>24</sup> 主 🔃 🛄 | 窗口(W) 帮助(H) | <b>专至在线 🖉</b> 转至离约                                    | 8 🛃 🖪 🖛        | × 🖃     | 1 (在) | 页目中搜索>                                                                      | Sin .                         |                                                                 | Totally                                                                                                    | Integrated Auto                                   | mation<br>PORTA | L             |
|---------------------------------------|----------------------------------------------------------------------------------------------------|----------------------|---------------------------------|-------------|-------------------------------------------------------|----------------|---------|-------|-----------------------------------------------------------------------------|-------------------------------|-----------------------------------------------------------------|----------------------------------------------------------------------------------------------------|---------------------------------------------------|-----------------|---------------|
|                                       | 项目树                                                                                                    |                      | Demo ▸ i                        | 设备和网络       |                                                       |                |         |       |                                                                             |                               | _ # =×                                                          | 硬件目录                                                                                                    |                                                   |                 | T             |
|                                       | 设备                                                                                                    |                      |                                 |             |                                                       |                |         | ₽ 拓   | 扑视图                                                                         | 📩 网络视图                        | ₩ 设备视图                                                          | 选项                                                                                                    |                                                   |                 |               |
|                                       | 11 III                                                                                                    | •                    | 💦 网络 指                          | ₿ 達接 HM 连接  | T Bah                                                 | : 📲 🖿 '        |         | 网络    | 概览                                                                          | 连接 IO ji                      | ●信 ↓                                                            |                                                                                                    |                                                   |                 | 這意            |
|                                       |                                                                                                    |                      |                                 | ą.          | IO 系统: PLC_1.PROF                                     | INET IO-System | (100) 🛆 |       | <br>设备                                                                      |                               | 类型                                                              | ▼ 目录                                                                                                    |                                                   |                 | 12            |
| · · · · · · · · · · · · · · · · · · · | V         Demo           값加新设备         设备和印段           设备和印段         课 RC (169112116 DCDCDC)           计 通 RE 未見         课 RE 未見           ·         課 RC 表現           ·         課 RC 発電           ·         課 RC 発電           ·         課 RC 発電 | =                    | PLC_1<br>CPU 1211C              |             | PN-DEV<br>SC5 6077-2HC<br>PLC_1<br>1.PROFINETIO-Syste |                | -       |       | <ul> <li>S7-1200</li> <li>PLC_1</li> <li>GSD devi</li> <li>PN-DE</li> </ul> | station_1<br>1<br>ice_1<br>EV | S7-1200 station<br>CPU 1211C DC/D<br>GSD device<br>SCS 6077-2HC | <ul> <li></li> <li></li> <li>&lt;</li></ul> | ■置文件 <全部> 印起动器 + <td></td> <td>★ ◎ 在线工具 ▲ 任务</td> |                 | ★ ◎ 在线工具 ▲ 任务 |
|                                       | <ul> <li>□□□□□□○○○○○○○○○○○○○○○○○○○○○○○○○○○○○○○</li></ul>                                                                                                    |                      |                                 |             |                                                       |                |         |       |                                                                             |                               |                                                                 | <ul> <li>▶ □ 現场设計</li> <li>▶ □ 其它現出</li> </ul>                                                                                                    | 405<br>5<br>汤设备                                   |                 | 対日 4          |

设置 SC5 6077-PNT22-2HC 的 IP 地址及 PROFINET 设备名称:

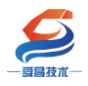

| Demo > 设备和网络          |                                  |                                            | _ # #×          |
|-----------------------|----------------------------------|--------------------------------------------|-----------------|
|                       |                                  | 🔓 拓扑视 🖳 🚮 网络视图                             | 11 设备视图         |
| ► 网络 11 连接 HMI 连接     | - 🕎 📰 📰 🕨                        | □<br>□ □ □ □ □ □ □ □ □ □ □ □ □ □ □ □ □ □ □ | 信               |
| <b>д</b> 10           | 系统: PLC_1.PROFINET IO-System (1) | 00) 🛆 🚽 设备                                 | <u> </u> 本 刑    |
|                       |                                  | ■ ▼ \$7-1200 station_1                     | S7-1200 station |
| PLC 1                 |                                  | PLC_1                                      | CPU 1211C DC/D  |
| CPU 1211C             | SC5 6077-2HC 2                   | GSD device_1                               | GSD device      |
|                       | PLC_1                            | ▶ PN-DEV                                   | SC5 6077-2HC    |
|                       |                                  | -                                          |                 |
|                       |                                  |                                            |                 |
| PLC_1.P               | ROFINETIO-Syste                  | ▼                                          |                 |
| < Ⅲ > 100             | %                                | - •                                        | >               |
| PN-DEV [SC5 6077-2HC] |                                  | 🛛 🔞 💽 属性 👌 信息 🛛 🕄 🕯                        | 診断──□□▼         |
| <b>常規</b> 10 变量 系统常   | 数 文本                             |                                            |                 |
| → 常规 4                |                                  |                                            | ^               |
| 目录信息                  |                                  |                                            | =               |
| ▼ PROFINET接口 [X1]     | 接口连接到                            |                                            |                 |
|                       | 7.52                             |                                            |                 |
|                       | · Mt                             |                                            | •               |
| 接口选项                  |                                  | 添加新于四                                      |                 |
| ▶ 实时设定                | Internet 协议版本 4 (IPv4)           |                                            |                 |
| Port 1 [X1 P1]        |                                  |                                            |                 |
| Port 2 [X1 P2]        |                                  | ● 在项目中设置 IP 地址                             |                 |
| 标识与维护<br>             |                                  | IP地址: 192.168.1 .12                        | 3               |
| 1,22,32               |                                  | 子网摘码: 255 . 255 . 255 . 0                  |                 |
| F                     |                                  | ✓ 同步路由器设置与 10 控制器                          |                 |
| -                     |                                  |                                            |                 |
|                       |                                  |                                            |                 |
|                       |                                  |                                            | _               |
|                       |                                  |                                            |                 |
|                       | PROFINET                         |                                            |                 |
|                       |                                  | ☑ 自动生成 PROFINET 设备名称                       |                 |
|                       | PROFINET 设备名称:                   | pn-dev a                                   |                 |
|                       | 转换的名称:                           | pn-dev                                     |                 |
|                       | 设备编号:                            | 1                                          | • •             |

注意:

(1) 在 TIA 博图中组态 SC5 6077-PNT22-2HC 时, PROFINENT 设备名称要和 SC5 6077-PNT22-2HC 中的设备名称一样, 否则无法正常通讯。

将硬件组态好后,把工程下载到 S1200CPU 中,然后点击"转至在线",查 看模块的工作状态,如下图所示:

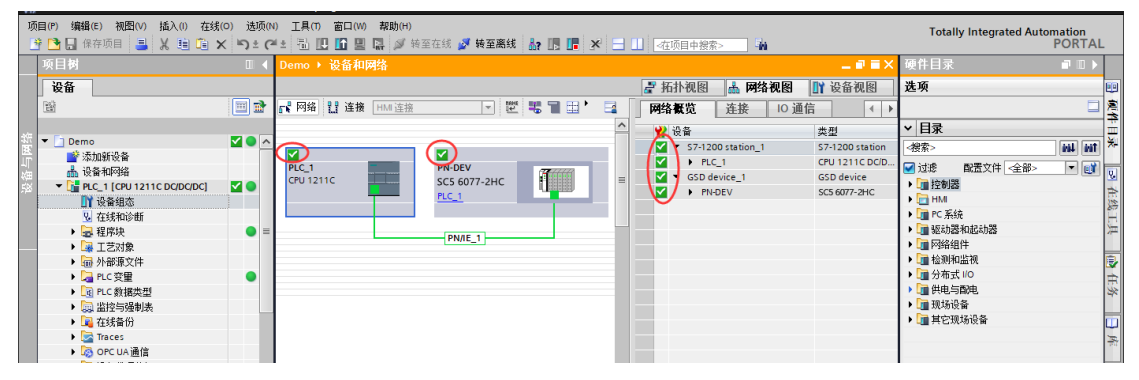

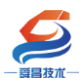

### 深圳舜昌自动化控制技术有限公司 技术文档

将硬件组态下载到 S1200CPU 后,点击"转至在线",看"网络概览"中设 备都是┙状态时,说明硬件组态正确,模块运行正常,此时 SC5 6077-PNT22-2HC 上的 NET 指示灯会熄灭。

查看 SC5 6077-PNT22-2HC 的 IO 地址,如下图所示:

| Demo 🕨 未分组的设备 🕨 PN-DEV [SM877-2HC] |   |                                                                                                    |                            |    |      |       |      |           |         | •        |
|------------------------------------|---|----------------------------------------------------------------------------------------------------|----------------------------|----|------|-------|------|-----------|---------|----------|
|                                    |   |                                                                                                    |                            |    | 6    | 🖥 拓扑视 | 8 📥  | 网络视图 🚺    | 设备视图    |          |
| 🙀 [PN-DEV [SM877-2HC] 🔽 📰 🔽        |   | 设备                                                                                                    | ŧ览                         |    |      |       |      | U V       |         | 鳧        |
| 2                                  | ^ | <b>**</b>                                                                                                    | 模块                         | 机架 | 插槽   | 1地址   | Q 地址 | 类型        | 订货号     | Ē        |
|                                    |   | <b>_</b>                                                                                                    | <ul> <li>PN-DEV</li> </ul> | 0  | 0    |       |      | SM877-2HC | PNIO De | ×-       |
|                                    |   | Image: A start and a start a start | Interface                  | 0  | 0 X1 | -     |      | PN-DEV    |         |          |
|                                    | = | <b>~</b>                                                                                                    | Local IO_1                 | 0  | 1    | 120   | 110  | Local IO  |         | <u>v</u> |
| **                                 |   |                                                                                                    |                            | 0  | 2    | _     |      |           |         | È        |
| <b>∠_</b>                          |   |                                                                                                    |                            | 0  | з    |       |      |           |         | S.       |
|                                    |   |                                                                                                    |                            | 0  | 4    |       |      |           |         | E.       |
|                                    |   |                                                                                                    |                            | 0  | 5    |       |      |           |         | 1        |
|                                    |   |                                                                                                    |                            | 0  | 6    |       |      |           |         |          |
|                                    |   |                                                                                                    |                            | 0  | 7    |       |      |           |         | 7        |
|                                    |   |                                                                                                    |                            | 0  | 8    |       |      |           |         | F        |
|                                    |   |                                                                                                    |                            | 0  | 9    |       |      |           |         | *        |
|                                    |   |                                                                                                    |                            | 0  | 10   |       |      |           |         |          |
|                                    |   |                                                                                                    |                            | 0  | 11   |       |      |           |         | ш        |
|                                    |   |                                                                                                    |                            | 0  | 12   |       |      |           |         | R        |
|                                    |   |                                                                                                    |                            | 0  | 13   |       |      |           |         |          |

|                 | o 🖊 70 77 📑 📬             |                      |                                                                                                    |       |                                                                                                    |
|-----------------|---------------------------|----------------------|----------------------------------------------------------------------------------------------------|-------|----------------------------------------------------------------------------------------------------|
| <b>i</b> 名称     | 地址                        | 显示格式                 | 监视值                                                                                                    | 修改值 🔗 | 注释                                                                                                    |
|                 | %Q1.0                     | 布尔型                  | FALSE                                                                                                    |       | 1:在C相输入上升沿锁存Counter value到Latch value                                                                    |
|                 | %Q1.1                     | 布尔型                  | FALSE                                                                                                    |       | 1:在Latch上升沿锁存Counter value到Latch value                                                                   |
|                 | %Q1.2                     | 布尔型                  | FALSE                                                                                                    |       | 上升沿将Set counter value设置到当前计数值Counter value                                                               |
|                 | %Q1.3                     | 布尔型                  | FALSE                                                                                                    |       | 1:在Latch下降沿锁存Counter value到Latch value                                                                   |
|                 | %Q1.4                     | 布尔型                  | FALSE                                                                                                    |       | 保留                                                                                                    |
|                 | %Q1.5                     | 布尔型                  | FALSE                                                                                                    |       | 保留                                                                                                    |
|                 | %Q1.6                     | 布尔型                  | FALSE                                                                                                    |       | 保留                                                                                                    |
|                 | %Q1.7                     | 布尔型                  | FALSE                                                                                                    |       | 保留                                                                                                    |
|                 | %QD2                      | 带符号十进制               | 0                                                                                                    |       | 当前计数值设置值                                                                                                 |
| CH0<br>通道数<br>t | <b>雇</b> 参数               |                      |                                                                                                    |       |                                                                                                    |
| CHOLERAN        | %10                       | 布尔刑                  | EALSE                                                                                                    |       | Latch C valid                                                                                            |
|                 | 9611-1                    | 布尔 <u>刑</u>          | FALSE                                                                                                    |       | Latch extern valid                                                                                       |
|                 | 0/11 2                    | ホケ刑                  | EALCE                                                                                                    |       | Set counter done                                                                                         |
|                 | /011.2                    | 加小室                  |                                                                                                    |       | Set counter uone                                                                                         |
|                 | 7611.5                    | 布小型                  | E FALSE                                                                                                    |       | Counter undernow                                                                                         |
|                 | 7611.4                    | 布小型                  | PALSE                                                                                                    |       | Counter overhow                                                                                          |
|                 | %11.5                     | 伸尔型                  | E FALSE                                                                                                    |       | Status of input A                                                                                        |
|                 | %11.6                     | 布尔型                  | HALSE                                                                                                    |       | Status of input B                                                                                        |
|                 | %11.7                     | 布尔型                  | FALSE                                                                                                    |       | Status of input C                                                                                        |
|                 | %12.0                     | 布尔型                  | FALSE                                                                                                    |       | Status of extern latch                                                                                   |
|                 | %I2.1                     | 布尔型                  | FALSE                                                                                                    |       | 保留                                                                                                    |
|                 | %12.2                     | 布尔型                  | FALSE                                                                                                    |       | 保留                                                                                                    |
|                 | %12.3                     | 布尔型                  | FALSE                                                                                                    |       | 保留                                                                                                    |
|                 | %12.4                     | 布尔型                  | FALSE                                                                                                    |       | 保留                                                                                                    |
|                 | %12.5                     | 布尔型                  | FALSE                                                                                                    |       | 保留                                                                                                    |
|                 | %12.6                     | 布尔型                  | FALSE                                                                                                    |       | 保留                                                                                                    |
|                 | %12.7                     | 布尔型                  | FALSE                                                                                                    |       | 保留                                                                                                    |
|                 | %D3                       | 帯谷岩十讲制               | 10000                                                                                                    |       | Counter value                                                                                            |
|                 | %D7                       | 带符号十进制               | 0                                                                                                    |       | Latch value                                                                                              |
| ,<br>           | 10107                     | 1010 0 1 2240        | Ŭ                                                                                                    |       | Colori Volde                                                                                             |
|                 |                           |                      |                                                                                                    |       |                                                                                                    |
|                 | %Q6.0                     | 布尔型                  | FALSE                                                                                                    |       | 1:在C相输入上升沿锁存Counter value到Latch value                                                                    |
|                 | %Q6.1                     | 布尔型                  | FALSE                                                                                                    |       | 1:在Latch上升沿锁存Counter value到Latch value                                                                   |
|                 | %Q6.2                     | 布尔型                  | FALSE                                                                                                    |       | 上<br>上<br>上<br>升<br>沿<br>将<br>Set counter value<br>设<br>罟<br>到<br>当<br>前<br>计<br>数<br>値<br>Counter value |
|                 | %O6.3                     | 布尔型                  | FALSE                                                                                                    |       | 1:在Latch下隧沿锁存Counter value到Latch value                                                                   |
|                 | %O6.4                     | 布尔刑                  | EALSE                                                                                                    |       | 伊留                                                                                                    |
|                 | %06.5                     | 布尔刑                  | EALSE                                                                                                    |       | 42.92                                                                                                    |
|                 | %Q0.5                     | 加小室                  | EALSE                                                                                                    |       |                                                                                                    |
|                 | %Q0.0                     | 加小型                  |                                                                                                    |       |                                                                                                    |
|                 | %Q6./                     | 伸水型                  | FALSE                                                                                                    |       |                                                                                                    |
|                 | %QD7                      | 帘付亏十进制               | 0                                                                                                    |       | 当則计数值设立值                                                                                                 |
| CHI通道数据         | 夸致                        |                      | _                                                                                                    |       |                                                                                                    |
|                 | %111.0                    | 布尔型                  | FALSE                                                                                                    |       | Latch C valid                                                                                            |
|                 | %111.1                    | 布尔型                  | FALSE                                                                                                    |       | Latch extern valid                                                                                       |
|                 | %111.2                    | 布尔型                  | FALSE                                                                                                    |       | Set counter done                                                                                         |
|                 | %111.3                    | 布尔型                  | TRUE                                                                                                    |       | Counter underflow                                                                                        |
|                 | %111.4                    | 布尔型                  | TRUE                                                                                                    |       | Counter overflow                                                                                         |
|                 | %111.5                    | 布尔型                  | FALSE                                                                                                    |       | Status of input A                                                                                        |
|                 | %111.6                    | 布尔型                  | FALSE                                                                                                    |       | Status of input B                                                                                        |
|                 | %111.7                    | 布尔型                  | FALSE                                                                                                    |       | Status of input C                                                                                        |
|                 | %112.0                    | 布尔刑                  | FALSE                                                                                                    |       | Status of extern latch                                                                                   |
|                 | 94112.1                   | 加小主                  | EALSE                                                                                                    |       | /262                                                                                                    |
|                 | 70112.1                   | · 小尘<br>太 伝 副        | E FALSE                                                                                                    |       | (不開) (ロダカ)                                                                                               |
|                 | %112.2                    | 伸示型                  | FALSE                                                                                                    |       | 休田                                                                                                    |
|                 | %112.3                    | 布尔型                  | FALSE                                                                                                    |       | 1米面                                                                                                    |
|                 | %112.4                    | 布尔型                  | FALSE                                                                                                    |       | 保留                                                                                                    |
|                 | %112.5                    | 布尔型                  | FALSE                                                                                                    |       | 保留                                                                                                    |
|                 |                           |                      | the second second second second second second second second second second second second second second second se |       | (25)                                                                                                    |
|                 | %112.6                    | 布尔型                  | FALSE                                                                                                    |       | 保留                                                                                                    |
|                 | %I12.6<br>%I12.7          | 布尔型<br>布尔型           | FALSE                                                                                                    |       | 保留                                                                                                    |
|                 | %I12.6<br>%I12.7<br>%ID13 | 布尔型<br>布尔型<br>带符号十进制 | FALSE<br>-10000                                                                                                 |       | 保留<br>Counter value                                                                                      |